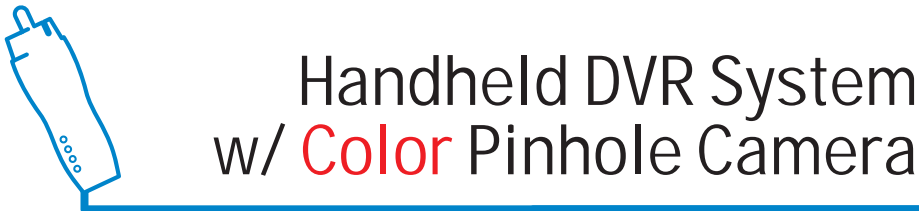

**COMPLETE SYSTEM** 

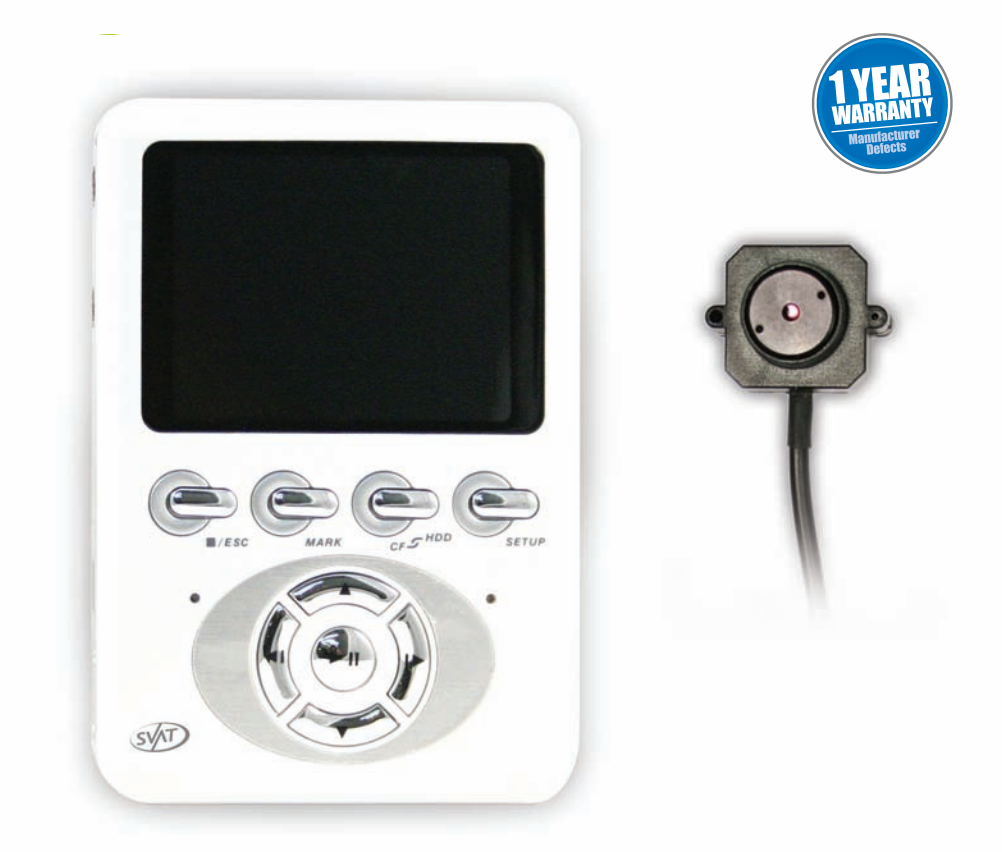

# Instruction Manual

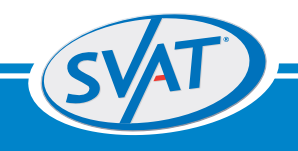

Model # CV1002DVR

www.svat.com Download from Www.Somanuals.com. All Manuals Search And Download.

## **PRODUCT WARRANTY & REGISTRATION**

Please visit our website at www.svat.com to apply for your products warranty registration.

The warranty registration for is located under the support tab on the SVAT website.

We take quality very seriously. This is why all of our products come with a one year warranty from the original purchase date against defects in workmanship and materials.

If you have warranty or support issues please contact us using any of the following methods:

SVAT Electronics USA 2315 Whirlpool St., Unit 333 Nlagara Falls, New York USA 14305 SVAT Electronics Canada 4080 Montrose Road Niagara Falls, ON Canada L2H 1J9 Phone: 866.946.7828 Fax: 888.771.1701 Email: support@svat.com Website: www.svat.com

#### Warranty Terms

- SVAT products are guaranteed for a period of one year from the date of purchase against defects in workmanship and materials. This warranty is limited to the repair, replacement or refund of the purchase price at SVAT's option.
- 2. When service is required, the warranty is validated by the submission of a fully completed warranty card.
- 3. This warranty becomes void if the product shows evidence of having been misused, mishandled or tampered with contrary to the applicable instruction manual.
- Routine cleaning, normal cosmetic and mechanical wear and tear are not covered under the terms of this warranty.
- 5. The warranty expressly provided for herein is the sole warranty provided in connection with the product itself and no other warranty, expressed or implied is provided. SVAT assumes no responsibilities for any other claims not specifically mentioned in this warranty.
- 6. This warranty does not cover the shipping cost, insurance or any other incidental charges.
- You MUST call SVAT before sending any product back for repair. You will be given a Return Authorization number. When returning the product for warranty service, please pack it carefully in the original box with all supplied accessories, and enclose your original receipt or copy, and a brief explanation of the problem (include RA #).
- 8. This warranty is valid only in Canada and the U.S.A.
- 9. This warranty card cannot be re-issued.

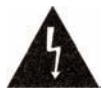

CAUTION RISK OF ELECTRIC SHOCK, DO NOT OPEN

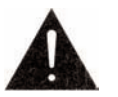

TO REDUCE THE RISK OF ELECTRIC SHOCK, DO NOT REMOVE THE COVER (BACK). NO USER SERVICEABLE PARTS INSIDE. REFER SERVICING TO

QUALIFIED SERVICE PERSONNEL.

### **Graphic Symbol Explanation:**

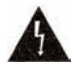

The lightning flash with arrowhead symbol, within an equilateral triangle, is intended to alert the user to the presence of uninsulated "dangerous voltage" within the product's enclosure that may be of sufficient magnitude to constitute a risk of electric shock to persons.

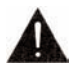

The exclamation point within an equilateral triangle is intended to alert the user to the presence of important operating maintenance (servicing) instructions in the literature accompanying the appliance.

# WARNING: TO PREVENT FIRE OR SHOCK HAZARDS, DO NOT EXPOSE THIS UNIT TO RAIN OR MOISTURE

# TABLE OF CONTENTS

| WHAT IS INCLUDED & COMPATIBLE     | 1     |
|-----------------------------------|-------|
| FEATURES                          | 2     |
| PARTS OF THE SYSTEM               | 3     |
| CONTROL PANEL FUNCTIONS           | 4     |
| INSTALLATION                      | 4-5   |
| MAIN SETUP                        | 6-10  |
| VIDEO RECORDING                   | 11-12 |
| SWITCHING BETWEEN STORAGE DEVICES | 13    |
| PLAYBACK                          | 13-14 |
| CONNECTING WITH PC                | 14    |
| BATTERY CHARGING MODE             | 14    |
| HOW TO USE POWER SUPPLY PROPERLY  | 15    |
| HOW TO USE THE PVR PROPERLY       | 16    |
| USING EXTERNAL STORAGE MEDIA      | 17-19 |
| SYSTEM REQUIREMENTS               | 19    |
| TROUBLESHOOTING                   | 20    |
| SPECIFICATIONS                    | 21-22 |

## WHAT IS INCLUDED

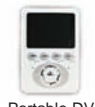

1 Portable DVR

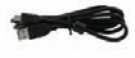

USB 2.0 A/B Cable

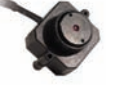

1 Color Camera

3.5mm to RCA (male) wire

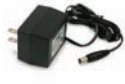

2 Power Adapters

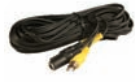

33" Extension Wire

- 512MB CF Card
- Earphones
- Carrying Pouch
- Wrist Strap
- Mounting Hardware
- 1 Year Warranty
- Instruction Manual
- Online/Toll Free Tech Support

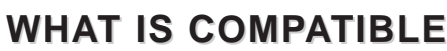

The CV1002DVR is compatible with TVs, VCRs, computers and other SVAT systems including:

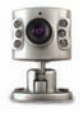

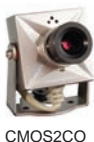

CMOSBW

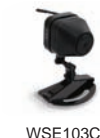

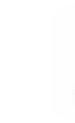

WSE201C

CMOSIRCO

CV1002DVR D

Download from Www.Somanuals.com. All Manuals Search And Download.

#### Do not Plug and unplug the power cord, it may result product malfunction.

#### Do not install the product in an environment where the humidity is high.

Unless the product is waterproof or weatherproof, otherwise poor image quality may occur.

#### Do not drop the product or subject them to physical shocks.

Except for vandal-proof or shockproof product, otherwise malfunctions may occur.

#### Never keep the product to direct strong light.

It can damage the product.

#### Do not spill liquid of any kind on the product.

If it gets wet, wipe it dry immediately. Alcohol or beverage can contain minerals that corrode the electronic components.

#### Do not install the product in extreme temperature conditions.

Use the camera under conditions where temperatures are between  $41^{\circ}F \sim 113^{\circ}F$ . Be especially careful to provide ventilation when operating under high temperatures.

### FEATURES

- Supports NTSC or PAL video system.
- Supports 1 channel video and 1 channel audio recording and playback operation.
- Video/audio data can be recorded directly on the CF card / 1.8" HDD (sold separately) using ASF file format.
- Using a USB 2.0 port to connect this product to PC allows high speed transfer of images and data.
- The product saves images as .ASF (MP4) format with time stamp which can be easily played not only on the PVR but also on a PC.
- · Recording mode supports manual, motion detection, and schedule recording mode
- Different video size and quality selectable.
- For motion detection, multiple detection blocks and appropriate motion trigger level can be set up.
- Support key lock function.
- Use anywhere, the device supports both AC power adapter and Rechargeable Li-Ion Capacity.

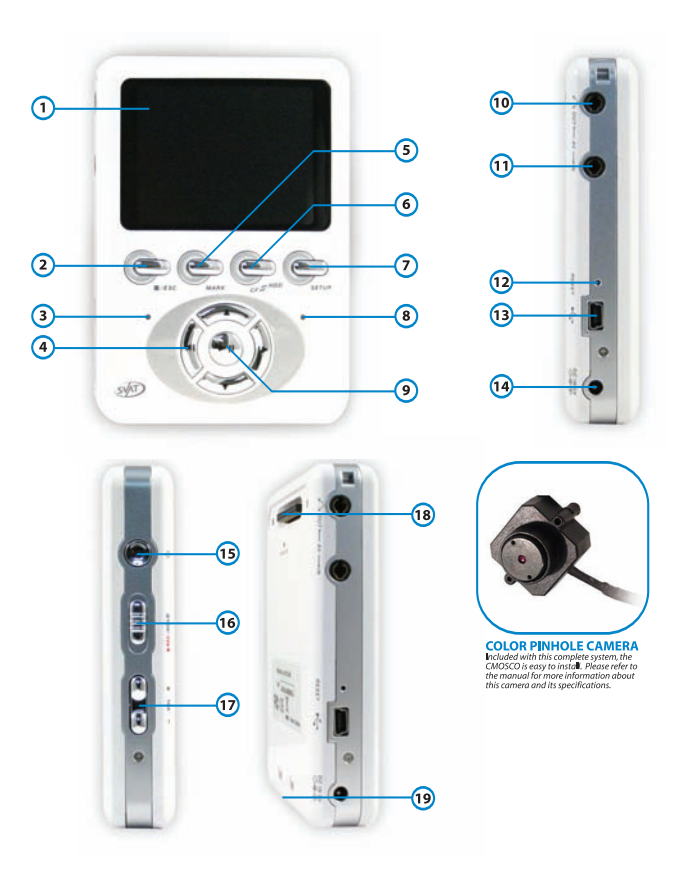

1. 2.5" LCD Display

#### 2. ESC Button

- Exits out of the menu when changing the settings 3. Recording Status Indicator
- Lights up red when in record mode
- Navigational Buttons/Fast Forward & Rewind Used to navigate through the menu, these buttons are also used to control the playback of a recorded movie

### 5. Mark Button

- Used to highlight specific movies recorded 6. CF/HDD Switch
  - Switch between your CF Card and the optional Hard Drive (Sold separately)
- 7. Setup Button Changes the settings of the movies
- Charging Status Indicator Lights up red when charging, blinks on low battery
- Enter/Play & Pause Button Controls the playback of the movies recorded

#### 10. AV Out

Connect TV audio/video with AV Out to view movies recorded on your TV

#### 11. AV In

- Connects a camera
- Reset Button Resets settings to factory defaults
- 13. USB Port Transfer movies to your computer via USB cable
- 14. Power Jack
- 15. Power On/Off
- 16. Lock/Record

Lock function to stop other functions from being activated while on, also used to record

- 17. Volume Control Button
- 18 Optional HDD Add-On Slot (Sold Separately) Available 20GB hard drive add-on
- 19. CF Card Slot Insert your CF card into this slot on the bottom for storage of your movies

### **Control Panel functions**

| E/ESO Mark CP.5"ND0 SETUP |                                                                                             |  |  |  |  |
|---------------------------|---------------------------------------------------------------------------------------------|--|--|--|--|
| SETUP                     | From main menu to any function's settings and initial settings.                             |  |  |  |  |
| CF~HDD                    | Storage media switching: between CF card and HDD.                                           |  |  |  |  |
| MARK                      | Select file: By selecting the file you want to edit, Mark it and then you can delete files. |  |  |  |  |
| ?/ESC                     | Exit: leave the current running screen, and go back to the previous screen.                 |  |  |  |  |
|                           | Select functions and PLAY button.                                                           |  |  |  |  |

### Installation (Spy Eye Camera)

1. There are two cables connected to the camera – the yellow video cable and the black power cable. Plug the corresponding ends of these cables into the 30 ft RCA/POWER cable. Plug the opposite end of the RCA/POWER cable into the 9-volt power adapter. Plug the power adapter into the wall.

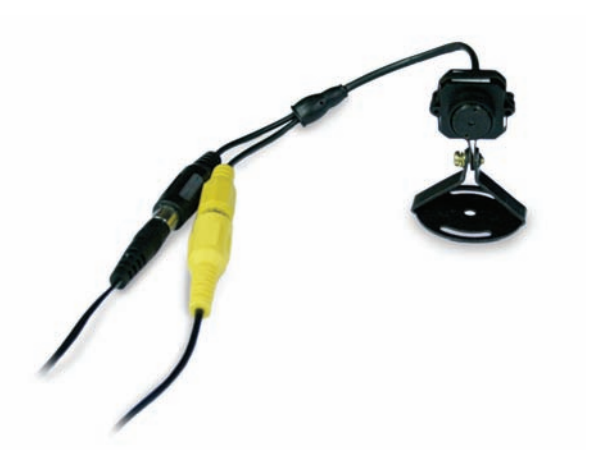

### **Installation - PVR**

1. If you are using the HDD (sold separately), refer to section 9.1 for hard drive installation and warnings.

2. If you are using the included CF card, insert it into the bottom slot of the PVR.

3. Insert the black end of the RCA adapter into the AV IN jack. Insert the yellow end into the remaining yellow jack of the RCA/POWER cable connected to your camera. Since the included camera does not have audio, there is no need to plug in the red or white RCA plugs.

4. Insert the power adapter plug into the PVR, and the other end into the nearest AC outlet.

### **Powering On**

1. Power on your PVR by pressing and holding the power button for 2 seconds.

2. The welcoming screen will be displayed, then the PVR will enter live view mode. Your camera's image should be displayed.

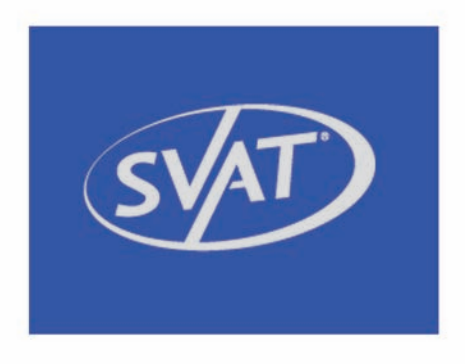

Welcoming Image

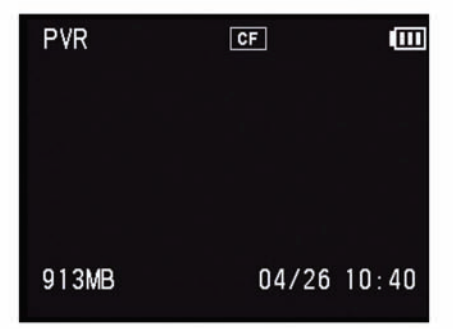

**Live View Mode** 

### 1. MAIN SETUP

Under live view mode, you can press SETUP key to enter the page of setting up basic functions. Then, press ESC key to enable your setting and back to live view mode. In the page of main setup, please use RIGHT / LEFT button to select value for each option. Some of them should be entered to submenu through pressing PLAY key. It will be introduced in the following section.

### 1.1 Main setup page 1

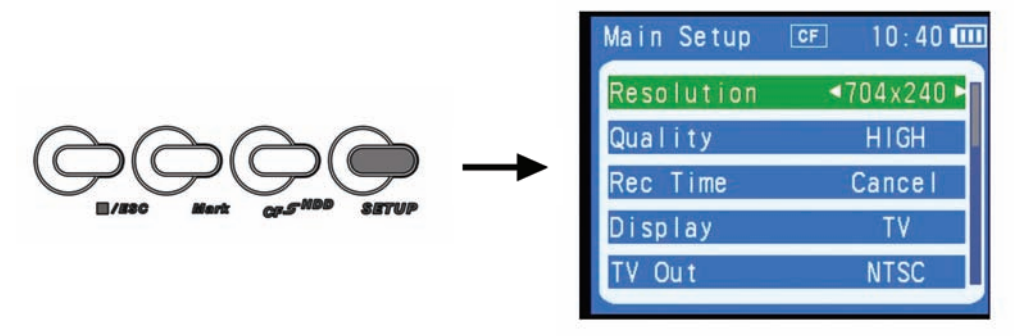

**1. Resolution:** Use the left and right buttons to select the desired resolution (352x240, 704/240). A higher resolution will result in better video quality but will increase video file size.

**2. Quality:** Use the left and right buttons to select the desired video quality (Low/Medium/High). Higher quality video will result in larger file sizes.

**3. Rec Time:** Use the left and right buttons to select the desired recording time (from 1-4 hours). For example, if you choose a value of 2, your PVR will automatically stop recording after 2 hours. Select CANCEL to record continuously.

**4. Display:** The video display can be switched between LCD display and TV display (when the PVR is connected to the TV). This setting can be reset by powering the unit off, and then on. Refer to Section 1.2 for more information.

**5. TV Out:** Select between NTSC and PAL video standard. NTSC is the standard used in North America.

### 1.2 TV Playback

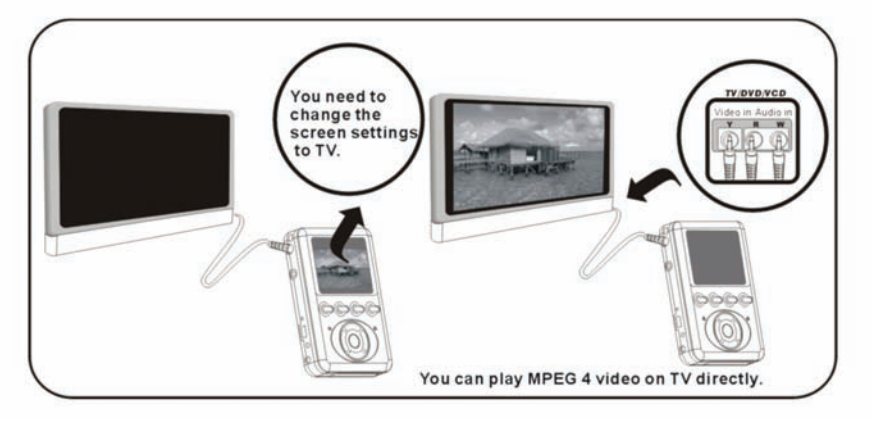

**Connecting to TV:** Use the AV Out port to connect the PVR to a TV. This will allow you to play MPEG 4 video directly on your TV. Insert the black end of the RCA plug into the AV OUT jack. Insert the red, white, and yellow ends into the TV. Make sure they are plugged into the VIDEO IN ports. Place the TV on the VIDEO INPUT channel to watch your PVR footage.

### 1.3 Main Setup Page 2

Scroll down the setup page to display setup page 2.

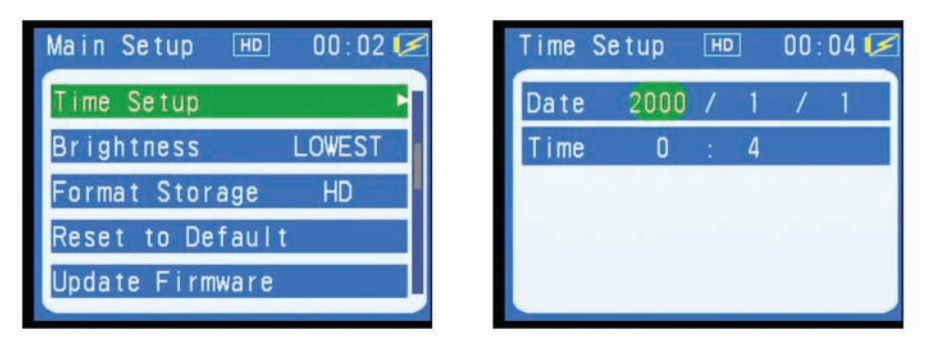

**1. Time Setup:** To set up the date/time, press PLAY on this option, then use the up/down arrows to set the correct date and time. Use the left and right arrows to move to each item.

**2. Brightness:** To adjust the brightness of the LCD display, press the left and right buttons (Lowest, Low, Normal, High, Highest).

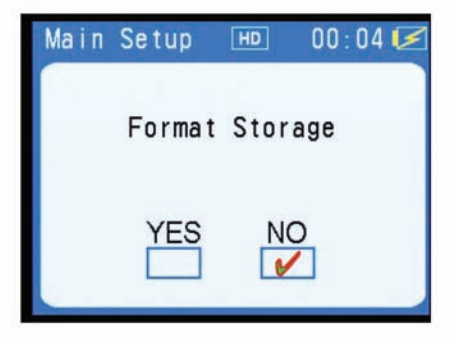

**3. Format Storage:** Use the left and right buttons to select the drive you would like to format (HDD or CF). Press the play button and select YES to confirm your selection.

4. Reset to Default: Pressing the play button will reset the PVR to its factory default settings.

| Main | Setup  | HD    | 00:04 🛃 |
|------|--------|-------|---------|
|      | Update | Firmw | are     |
|      | YES    | NC    | )       |

**5. Update Firmware:** This device supports firmware upgrades. They may become available from time to time at www.svat.com. First make sure the CF card that contains the NEW VERSION file is inserted into the slot. Also make sure that the device is plugged into the AC Adapter. Press the play button, and then select YES to confirm the upgrade. The upgrade will take between 3-5 minutes. Do not remove the CF card or unplug the AC Adapter during this time, as it could permanently damage your PVR.

### 1.4 Main setup page 3

Scroll down to enter the third menu setup page, with the following options:

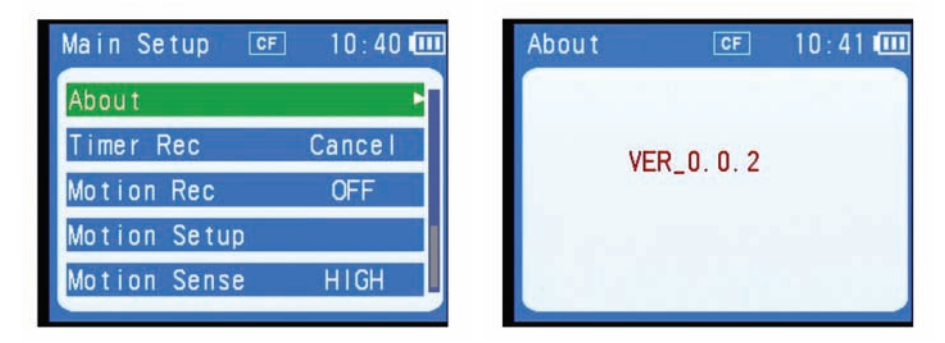

1. About: Enter this mode using the play button to see the current firmware version installed.

**2. Timer Rec:** Press the left and right buttons to select the mode of timer recording (by time, by day, by week, cancel). Press the play button to change the date and time for the selected mode. Use the up and down buttons to select the desired time/date to start recording. The system must be returned to LIVE mode to start the scheduled recording.

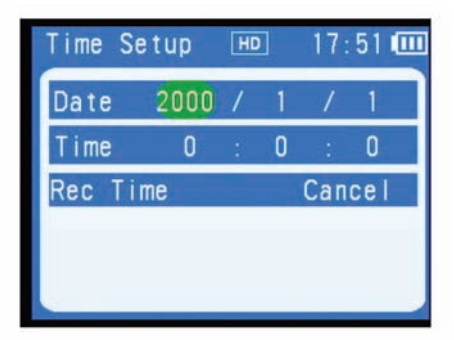

### By Time

Choosing a specific day and time in one year and determine how long it records.

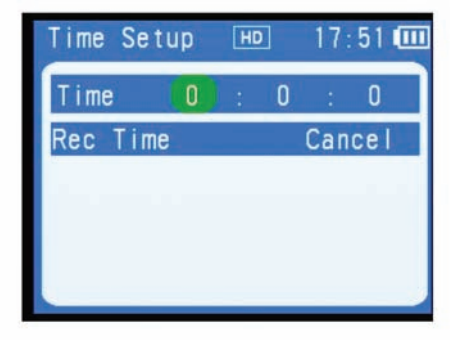

#### By Day

Choosing a specific time in one day and video will be recorded at this time everyday. Meanwhile, you can determine how long it records.

| Time Se | tup | HD |   | 17  | 51  |   |
|---------|-----|----|---|-----|-----|---|
| Week    |     |    | 1 | Sl  | JN  | ŀ |
| Time    | 0   | 1  | 0 |     | 0   |   |
| Rec Tim | е   |    |   | Can | cel |   |
|         |     |    |   |     |     |   |
|         |     |    |   |     |     |   |

#### By Week

Choosing a specific day and time in one week and determine how long it records.

**3. Motion Record:** Use the left and right buttons to switch the motion recording on and off and press the play button to confirm.

**Motion Setup:** Press the PLAY key on this option to enter the Motion Area Detection screen. The screen will be divided into 16 areas. When an area is covered by red square, it means this area is motion activated and will enable recording when motion is detected (if motion record is on). You can press RIGHT / LEFT button to move the green square and enable or disable the red square by using PLAY button. Press ESC to leave this page and return to main setup.

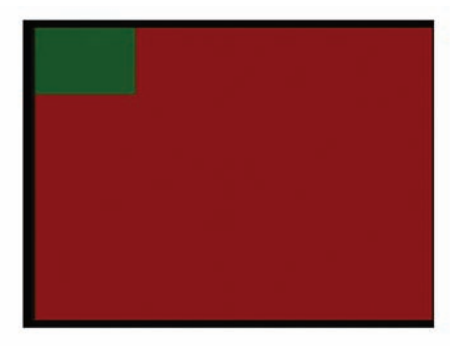

Motion Sense: use RIGHT / LEFT to choose sensitivity between low, medium and high.

### 1.5 Main setup page 4

**Motion Time:** determine how long PVR records after motion detection has started; use RIGHT / LEFT to set time from 10sec, 20sec, 30sec, 1min, 3min, 5min and 10min

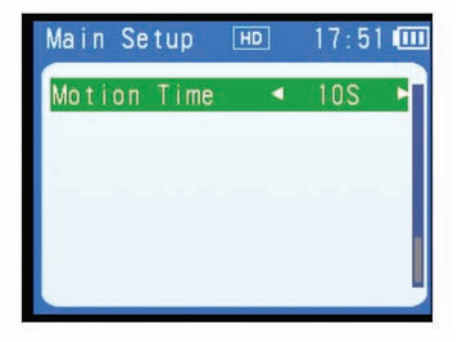

# 2. VIDEO RECORDING

### 2.1 connecting with other devices

**Connecting to TV:** Your TV must have video output jacks. Plug the black end of the RCA adapter into the video input of your PVR. Plug the yellow, red, and white ends into the video outputs of your TV.

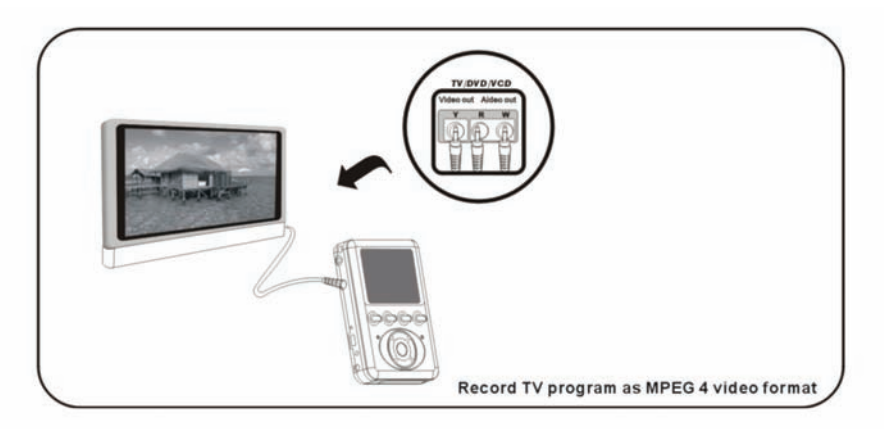

**Connecting to DVD Player:** The PVR can connect to DVD players or related products. It will save the video as MPEG 4 format (.ASF). Plug the black end of the RCA adapter into the video input of your PVR. Plug the yellow, red, and white ends into the video outputs of your DVR.

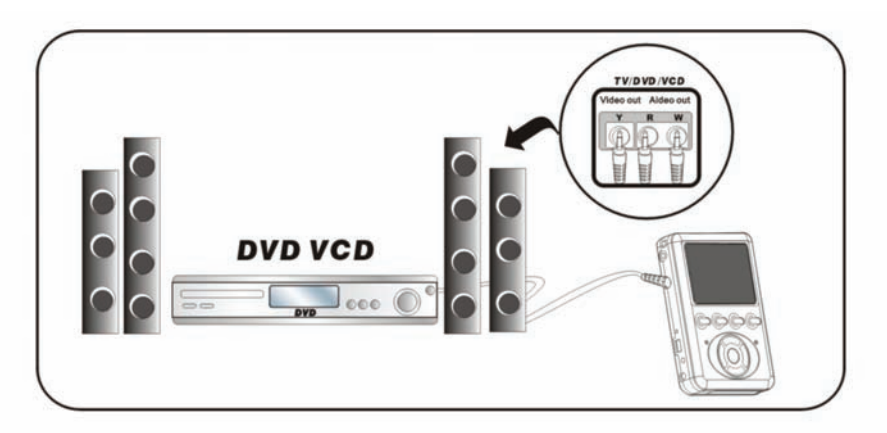

**Connecting to DV or Digital Camera:** Plug the black end of the RCA adapter into the video input of your PVR. Plug the yellow, red, and white ends into the video outputs of your DV or Digital Camera.

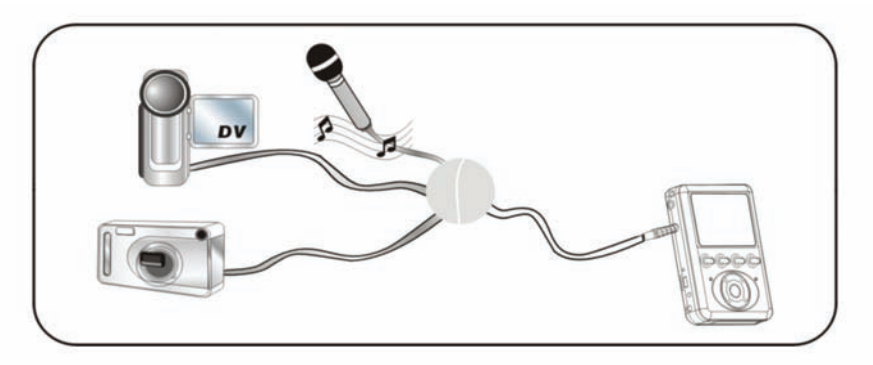

### 2.2 Video recording function:

1. Enter live view mode by pressing ESC key if you are in the page of main setup or playback

2. Press the RECORD button for 1-2 seconds on the side of your PVR and start to recording.

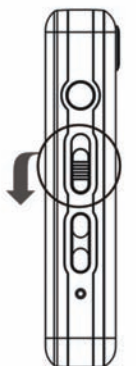

3. To stop recording, press "ESC" button.

4. After recording, under the default path of video playback, it will produce a file indicating the starting time (HOUR/MINUTE/SECOND) and subsequent recordings will be saved sequentially.

5. When recording starts, the system will go into Power Saving Mode after 15 seconds. The LCD will be turn off until you press a key. This does not disrupt recording.

### 2.3 Video recording format and recording time:

1. Video recorded by the PVR will be saved in .ASF format.

2. The recording capacity is about 1GB for each file. For longer recording times (over 1GB), the recorded file will be cut into 1GB files automatically and listed in sequence.

# 3. SWITCHING BETWEEN STORAGE DEVICES

At any time, you can press the CF $\sim$ <sup>HDD</sup> button to switch between the storage devices. In playback mode, pressing the CF $\sim$ <sup>HDD</sup> button will show / play the files in either one of the storage drive. Under video record mode, pressing the CF $\sim$ <sup>HDD</sup> button will record the files into either one of the storage drives.

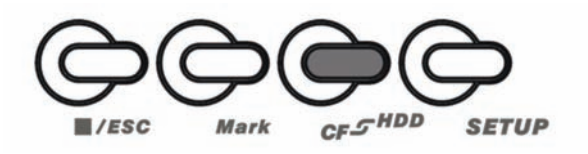

### 4. PLAYBACK

The playback mode is one of the main functions on your PVR. It can play only ASF file format (video recorded by PVR). Under live mode, press ESC key to enter the page of playback.

| Playback    | HD | 00:05 🛃 |
|-------------|----|---------|
| <pvr></pvr> |    |         |
|             |    |         |
|             |    |         |
|             |    |         |
|             |    |         |

### 4.1 Video Playback Function:

1. Under PLAYBACK mode, you can use the UP / DOWN arrows to select files. Press the PLAY button to play the selected file.

2. While playing, press the UP / DOWN arrows to jump to previous or next video file to play.

3. While playing, press RIGHT / LEFT button to select rewind or forward video.

4. During playback you can press the ß /ESC button to stop playing and return to the file selection list.

### 4.2 Video editing function:

Mark: Under playback mode, you can press the MARK button to choose one or more files: Once marked, the selected file names will turn red, and can be deleted by pressing SETUP key to set up basic functions.

Delete mode: Enter this setup, you can delete selected file(s) or all files (Select / All).

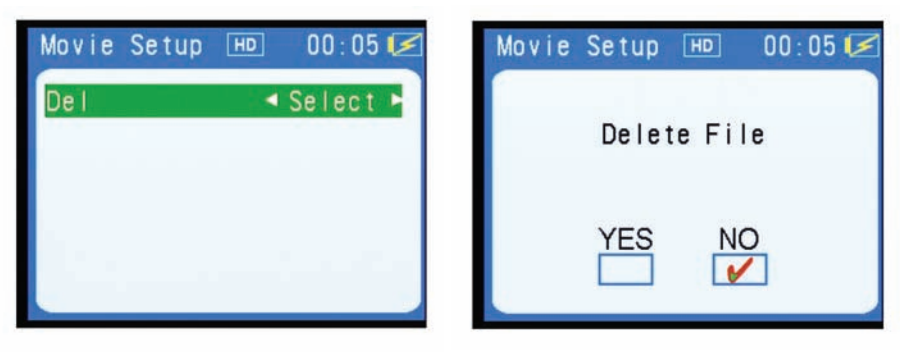

#### Warning:

After file deletion the files can not be recovered. Back up the files and confirm the deletion before deleting.

# 5. CONNECTING WITH PC

Connecting with PC: Through the USB cable, you can connect the PVR with your PC and access the CF card or 20GB external HDD. If you have both the CF card and the HDD installed, unplug one of them before connecting the USB cable, as connecting both to the computer at the same time can cause errors.

# 6. BATTERY CHARGING MODE

The PVR has a built-in Li-Ion Battery and takes about 4 hours to recharge. When the battery is low, you will see the red battery meter icon in the upper-right corner of the display. Immediately shut down and recharge the battery.

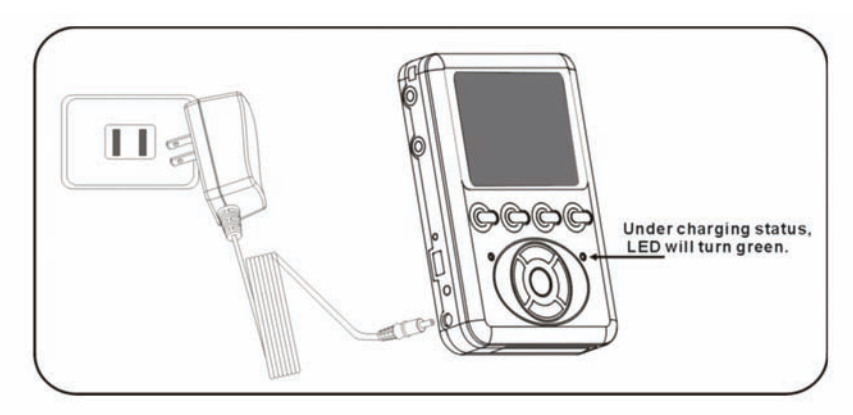

## 7. HOW TO USE POWER SUPPLY PROPERLY

The rechargeable battery of the PVR is a Li-Ion Battery. Before using please read the following carefully in order to use the power supply properly.

1. If the battery is not full, make sure that the battery is charged before use.

2. When the device is not in use, switch unit off to maintain the battery.

3. In colder places, the unit will consume more power. Please keep this device in warm places in order to increase the usable power. In low temperature environments it will take longer to recharge than under normal temperature environments.

4. Under normal temperature, the battery can be recharged at least 300 times. If the battery is recharged to full, but it always displays insufficient power, then the battery life gets exhausted – you may contact your dealer for help.

5. It is normal for the unit's battery to feel slightly warm while battery is in use or charging. .Do not connect AC adapters when you don't intend to use this device for a long period.

6. For your own safety, when the battery temperature is higher than 45°C or lower than 5° C, charging will be stopped automatically. Until the temperatures are back to normal, then charging will automatically resume. To avoid danger, do not use power adapter in high temperature and high humidity places.

7. Note even if the battery is not in use, power will gradually be lost. Therefore, recharge before periods of non-use.

8. Please use PVR attached power adapter to recharge or it will cause burns and malfunction of PVR. It will take around 4 hours to recharge.

9. Do not attempt to disassemble the battery, as this is dangerous.

10. In order to avoid damaging the battery, do not expose this recorder to high temperature environments. (45°C or above)

11. During charging, the battery charging indicator will turn green and will go off when battery charging is done. While the battery temperature is too high, the battery charging indicator will turn orange; at this moment the recorder will stop charging, but still can operate normally. In case when the battery charging indicator keep on turning red light (even the battery is not under charging), it means the battery life is coming to an end.

12. Do not move the device during battery charging , and unplug power cord properly after charging

# 8. HOW TO USE THE PVR PROPERLY

We recommend that you read this chapter carefully before use. The manufacturer disclaims any liability for damage which may result as a consequence of improper use or use contrary to the instructions contained herein:

### **Environmental Conditions:**

1. Do not use PVR in humid or dusty environments:

2. Do not expose this product to direct sun or high temperatures, such as a closed car in summer.

3. High vibration or strong magnetic places, such as a car- charger or magnet.

4. When user moves from cold to warm places, it may cause misting on LCD panel. If this occurs, switch off your PVR. You may switch on after 1 hour.

### Connecting to PC:

1. While the unit is connected via USB to a computer, you will probably not be able to read external hard drive and external CF memory card at the same time. Make sure that only one external device is connected to the machine while connected to a PC.

2. While you format the storage device of PVR, the directory (and file) will be produced automatically. Remove the related files to the referred directory

3. If you use PC to format the external storage device through USB connection, select the FAT32 format.

4. Do not run the files of the external storage device on the PC directly, while you connect the device to it. First copy the files to the PC hard drive.

#### How to clean:

1. To wipe off the dust on the LCD display, use a soft dry cloth and wipe it gently. If there is dirt, you can use a bit soft cleaning detergent.

2. Do not use abrasive materials to clean or scrape off the LCD display, because the LCD display is easily damaged.

3. Always use soft dry cloth to clean the machine. Do not use volatile liquid, because this may cause deformation and painting peeling.

#### Others:

1. Do not try to heat, hit or disassemble this machine and its battery. This behavior will cause damage of this device and is dangerous.

2. Do not try to dissemble the device because it may cause electrical accident. Any inspections and repair task have to be conducted by official dealers or manufacturer.

3. Do not place any heavy good over this device during use or charging, as it may cause burns due to overheating.

# 9. USING EXTERNAL STORAGE MEDIA

For your PVR there are two external storage media: CF card and 20GB external HDD (optional accessory).

#### Warning:

1. During data recording, please do not remove the external storage device (CF Card or HDD), because this action may cause the damage of the external storage device.

2. Please do not use external storage device under strong static electricity conditions to avoid any loss of data caused by static electricity.

3. Please use the external CF cards which are compatible with your PVR.

### 9.1 Warning for external hard drive's installation

To install the external hard drive is just like general PC hard drive. Before connecting to the machine please make sure that the machine's power supply is off, or it could cause over-current and destroy the hard drive. The connection between hard drive and the machine is as follows:

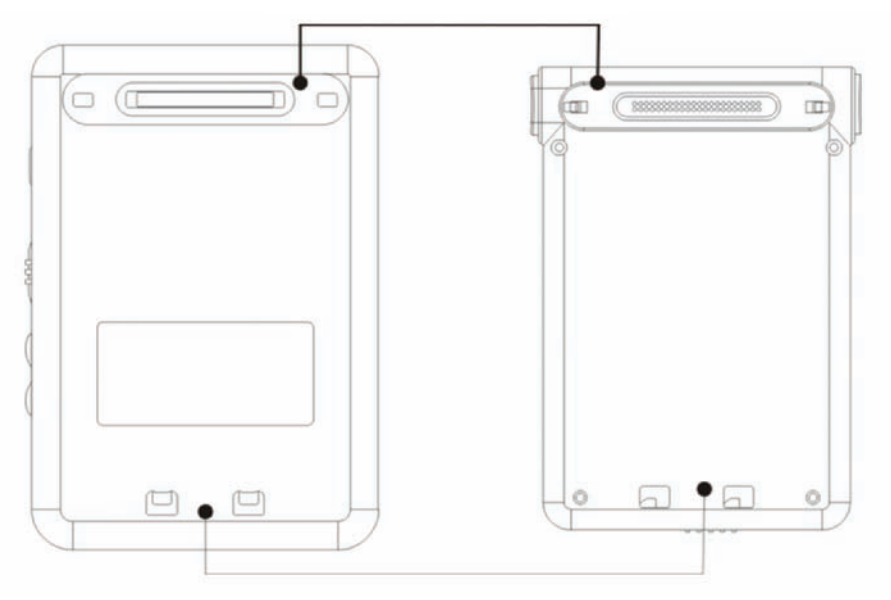

#### Hard Drive Docking Connection

### 9.2 Installation of external hard drive

1. Please remove the plastic flap from the back of the machine.

2. At the same time please press the buttons on the both sides of the hard drive slightly.

3. Adjust the hard drive docking connection to the machine and press slightly. If you hear the clicking sound, the assembly is successful.

4. Please push the locking button to let the machine and the hard drive match (on the bottom of the hard drive).

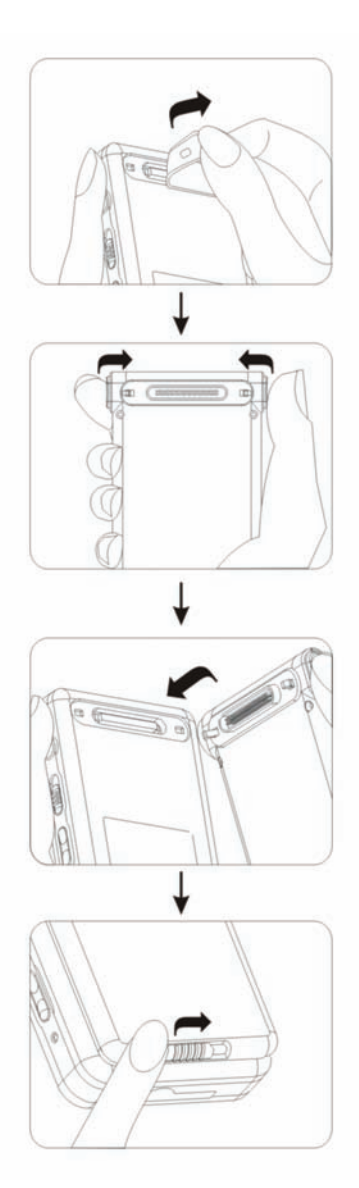

### 9.3 Removing the external hard drive

1. Before removing the hard drive, please push the locking button to the left slightly.

2. At the same time please press the buttons on both sides of the hard drive slightly and pull back gently. Then you can remove the hard drive.

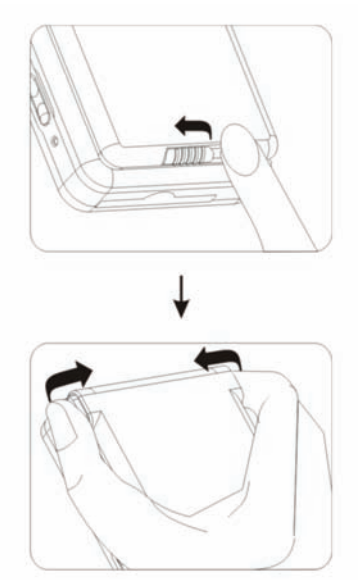

### Warning:

1. Before removing the external hard drive, please note that power supply of the device must be off, or it may cause damage to the hard drive. Same when you are using the CF card.

2. Using USB connection to format hard drive, please select the format as FAT32.

3. After installation of the external hard drive, temperature of the device may be little higher than usual.

# **10. SYSTEM REQUIREMENTS**

The basic PC environment requirements of the product are as following: Operating System: Windows98, Windows 2000, Windows ME, Windows XP CPU: Intel Pentium 300MHZ above Minimum HDD capacity: 10MB (30MB recommended) Related hardware accessories: USB port, Mouse, CD-ROM Driver

# **11. TROUBLE SHOOTING**

If you have a question about PVR, please refer to the following troubleshooting guide first:

| Problem                                                                                                    | Reason                                                                                                    | Solution                                                                                                    |
|----------------------------------------------------------------------------------------------------|----------------------------------------------------------------------------------------------------|----------------------------------------------------------------------------------------------------|
| Cannot turn<br>on/black screen                                                                               | - Out of battery<br>- "Hold" key locked<br>- System is in TV mode                                                                                                    | - Recharge battery<br>- Unlock "Hold" key<br>- Restart the DVR                                                                                                    |
| Cannot access<br>files through USB<br>connection                                                             | Cannot access<br>iles through USB<br>connection - CF Card and external<br>HDD are plugged in at the<br>same time - Please remove either or<br>storage device and recon<br>USB again |                                                                                                    |
| Files cannot be<br>played using<br>Windows Media<br>Player                                                   | - Files may be incompatible with the player                                                                                                    | - Please upgrade to the latest<br>version of Windows Media<br>Player.                                                                                                    |
| Cannot read HDD                                                                                              | - Bad connection between<br>HDD and the player<br>(socket)                                                                                                    | - Reconnect the HDD with the<br>player and turn on the device<br>again                                                                                                    |
| Video is not<br>displaying on TV       - Cables not in their proper<br>places         - Incorrect TV channel |                                                                                                    | <ul> <li>Make sure the RCA cables<br/>are in the TV's input jacks<br/>and the adapter cable is in<br/>Video Out on the PVR.</li> <li>Make sure the TV is on the<br/>VIDEO INPUT channel.</li> </ul> |

# **12. SPECIFICATIONS**

### INDOOR PVR

| Display                     | 2.5" Color TFT-LCD                           |
|-----------------------------|----------------------------------------------|
| Functionality               | Simplex                                      |
| Video Compression           | MPEG4 ASF                                    |
| Resolution                  | 704 x 240                                    |
| Recording Frame Rate        | 30 FPS                                       |
| Recording Time              | Max 30 Hours w/ 20GB HDD (optional)          |
| Recording Resolution        | 704 x 240                                    |
| Recording Qualities         | Low, Medium, High                            |
| Recording Modes             | Manual, Schedule, Motion Detection           |
| Recording Media             | CF Card Type 1 slot, 1.8" 20GB HDD(optional) |
| Storage Capacity            | Max. 2GB CF Card                             |
| Video Format                | NTSC                                         |
| Video Inputs                | 1 CH Composite Video                         |
| Video Display Output        | 1 CH Composite Video                         |
| Audio Input                 | 1 CH Audio Line In                           |
| Audio Sampling Rate         | 16KHz, 32KHz                                 |
| Audio Codec                 | MP3 32 kbps/128 kbps                         |
| Audio Output                | 1 CH Audio Line Out                          |
| Live Resolution             | 704 x 240                                    |
| Live Frame Rate             | Max 30 FPS                                   |
| Live Display                | Single                                       |
| Play Search Mode            | Time/Date                                    |
| OSD and System Menu Display | Yes                                          |
| OSD Language Display        | English                                      |
| Time and Date Stamp Display | Yes                                          |
| Adjustable Brightness       | Yes                                          |
| File Transfer               | USB                                          |
| Operating System            | Written Using Linux                          |
| Processor                   | Proprietary                                  |
| Automatic Overwrite Option  | Yes                                          |
| Jog/Shuttle                 | Rewind, Play, Pause, Stop                    |
| LED Indicators              | Power, Record                                |
| Housing Material            | ABS Plastic                                  |
|                             |                                              |

| Pure White         |
|--------------------|
| 9V DC 500mA        |
| 120V 60Hz          |
| 41°F ~ 104°F       |
| 30% ~ 80%          |
| 2.8" x 4.1" x 0.8" |
| 0.33lbs            |
|                    |

### INDOOR CAMERA (CMOSCO)

| Image Sensor                           | 1/3" CMOS Color       |
|----------------------------------------|-----------------------|
| Outdoor Use                            | No                    |
| Maximum Wireless Range (Line of Sight) | No                    |
| Optimum Wireless Range (Line of Sight) | N/A                   |
| Wireless Frequency                     | N/A                   |
| Wireless Channel Frequencies           | N/A                   |
| Resolution                             | 380 TV Lines          |
| Night Vision                           | No                    |
| Min. Illumination                      | 2 lux                 |
| Battery Operable                       | Yes, 9V               |
| Viewing Angle                          | 55 Degrees            |
| TV System                              | NTSC                  |
| Housing Material                       | ABS Plastic           |
| Housing Color                          | Midnight Black        |
| Electronic Shutter Speed               | 1/60 ~ 1/12000 sec    |
| Signal/Noise Ratio                     | >48dB                 |
| Power LED Indicator                    | No                    |
| Camera Bracket                         | Yes                   |
| Operating Temperature                  | 4°F ~ 122°F           |
| Operating Humidity                     | 80%                   |
| Camera Power Input                     | DC 9V 100mA           |
| Power Adapter Input                    | AC 120V 60Hz          |
| Dimensions                             | 0.79" x 0.79" x 0.79" |
| Weight                                 | 0.05lbs               |

### SVAT SUPPORTS CRIME STOPPERS

Crime Stoppers programs are operated as non-profit charities and are managed by a volunteer board of directors who raise funds and pay rewards to individuals who anonymously call with information that helps solve crime.

Rewards are paid for tips that lead to the arrest and indictment of people charged with felony offenses, and to date Crime Stoppers statistics show a conviction rate of approximately 95%.

To receive more information about Crime Stoppers or to make a charitable donation please fill in the fields on the back of this page, cut on the dotted line and mail in.

PLACE POSTAGE HERE

> CRIME STOPPERS INTERNATIONAI P.O. Box 614 Arlington, Texas U.S.A 76004-0614

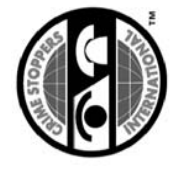

### SVAT SUPPORTS CRIME STOPPERS

To receive more information about Crime Stoppers or to make a charitable donation please fill in the fields below, cut on the dotted line and mail in.

|           | Charitable donatio<br>the address on the                                                                    | E-MAIL ADDRESS: | PROV/STATE:               | ADDRESS: | NAME:  |                                                                                                    |
|-----------|----------------------------------------------------------------------------------------------------|-----------------|---------------------------|----------|--------|----------------------------------------------------------------------------------------------------|
| THANK YOU | ns can be made to "CSI" by returning this card in an envelope with your check or money order to other side. |                 | COUNTRY: POSTAL/ZIP CODE: | CITY:    | PHONE: | CRIME STOPPERS INTERNATIONAL<br>Crime Stoppers International is an organization of community based civilian Crime Stoppers<br>programs, which assist police in solving crime. You can find more information about<br>Crime Stoppers at www.c-s-i.org<br>Local Crime Stoppers programs are partnerships between the public, media and local policing<br>organizations. Each program is run by a citizen board, whose purpose is to advertise a local<br>telephone number, which anonymous persons can call with information regarding a crime. Callers<br>(tipsters) may be eligible for a cash reward for their information.<br>If your community does not have a Crime Stoppers program and would like information about<br>starting one, return this card with the following information. |

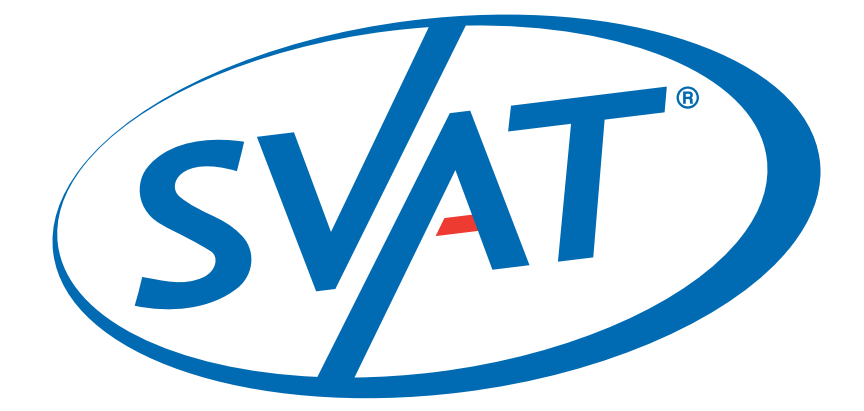

# www.svat.com

### Disclaimer

SVAT does not endorse any of SVAT products for any illegal activities. SVAT is not responsible or liable in any way shape or form for any damage, vandalism, theft or any other action that may occur while a SVAT product is in use by the purchaser.

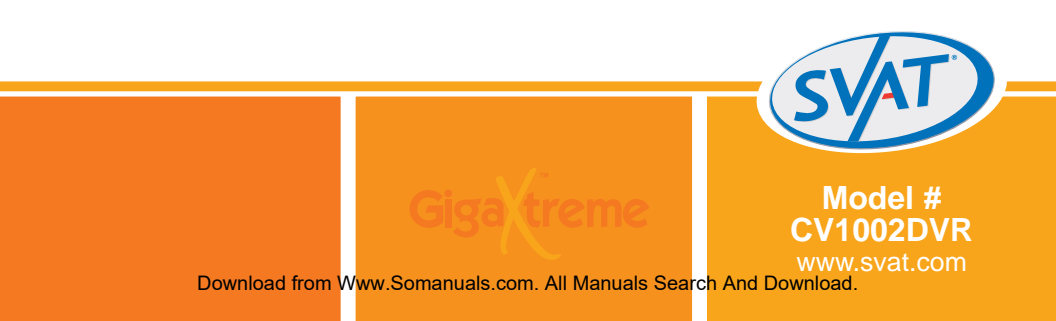

Free Manuals Download Website <u>http://myh66.com</u> <u>http://usermanuals.us</u> <u>http://www.somanuals.com</u> <u>http://www.4manuals.cc</u> <u>http://www.4manuals.cc</u> <u>http://www.4manuals.cc</u> <u>http://www.4manuals.com</u> <u>http://www.404manual.com</u> <u>http://www.luxmanual.com</u> <u>http://aubethermostatmanual.com</u> Golf course search by state

http://golfingnear.com Email search by domain

http://emailbydomain.com Auto manuals search

http://auto.somanuals.com TV manuals search

http://tv.somanuals.com